自動車保険のご継続手続きを、インターネットを利用していつでもお好きな時に行うことができ、 お手続きはインターネット上で完結するため、申込書の返送も必要ありません。 お手元のパソコンから、今すぐ是非アクセスください!

## いつでも、どこからでも

ご契約者の

皆様へ

インターネットを活用しお手続きが可能です!

「自動車保険

- ・ヘルプ画面によるガイダンスも充実。
- ・操作の照会先としてフリーダイヤルによる ヘルプデスクもご用意しております。

## ご用意いただくもの

インターネット継続サービス」のご案内

● インターネットに接続できるパソコンとEメールアドレス

簡単・便利!! 今すぐアクセス!

- 自動車保険更新手続きに関するご案内
- ご契約中の自動車保険証券

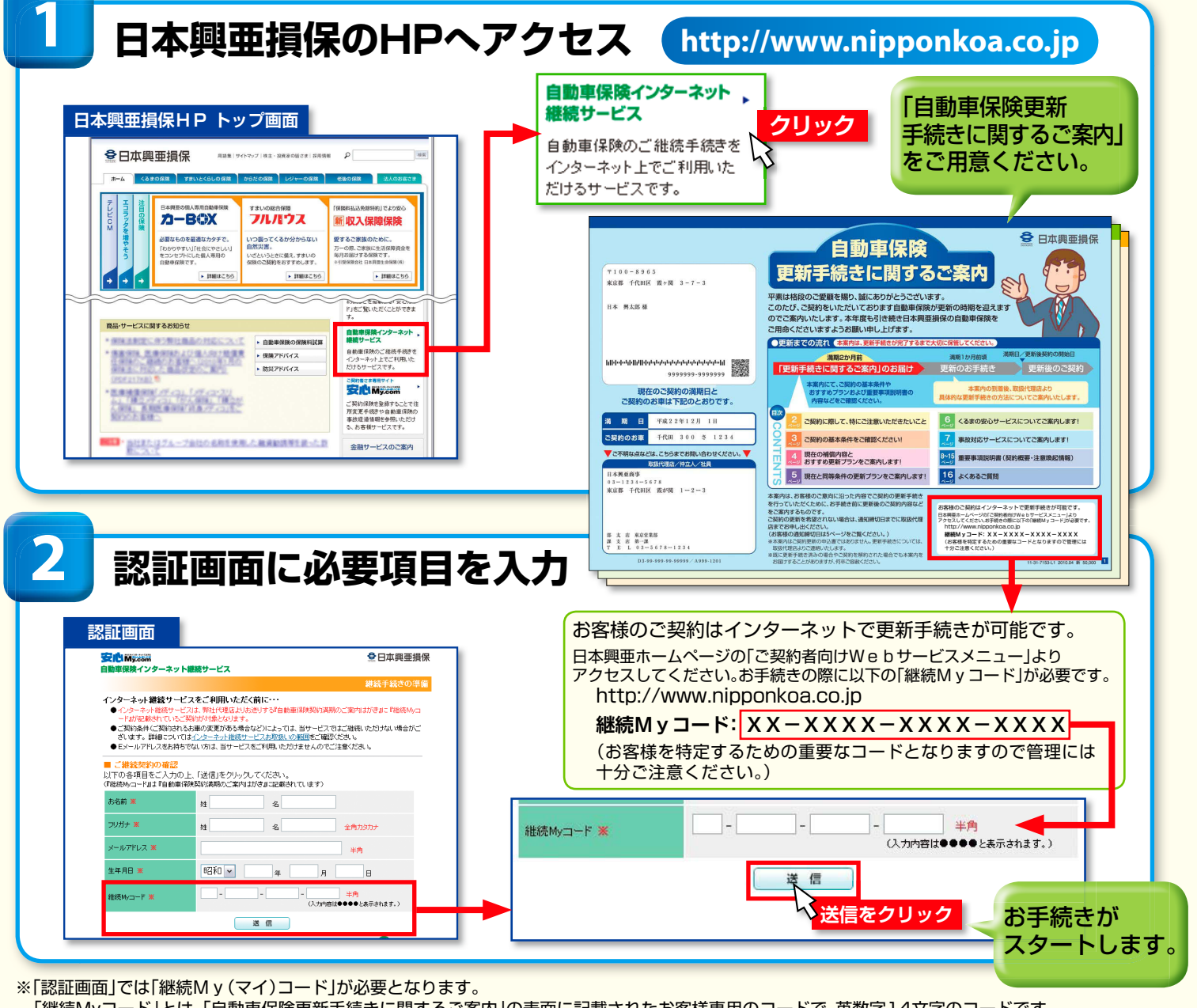

「継続Myコード」とは、「自動車保険更新手続きに関するご案内」の表面に記載されたお客様専用のコードで、英数字14文字のコードです。 (上のサンプルでは「XX-XXXX-XXXX-XXXX」の部分です。)

| ご注意 | お見積りの条件によっては、インターネットでお手続きがで       | できない場合があります。 |
|-----|-----------------------------------|--------------|
|     | ● お名前の改姓がある場合                     |              |
|     | ● 記名被保険者(お車を主に使用される方)やご契約のお車を変更され | しる場合         |
|     | ● お車に変更がなく、継続契約より新たに車両保険を追加する場合   |              |
|     | ● その他、お見積りの結果、弊社へ確認資料の提出が必要となる場合  | など           |

## 『自動車保険インターネット継続サービス』操作の流れ 👼

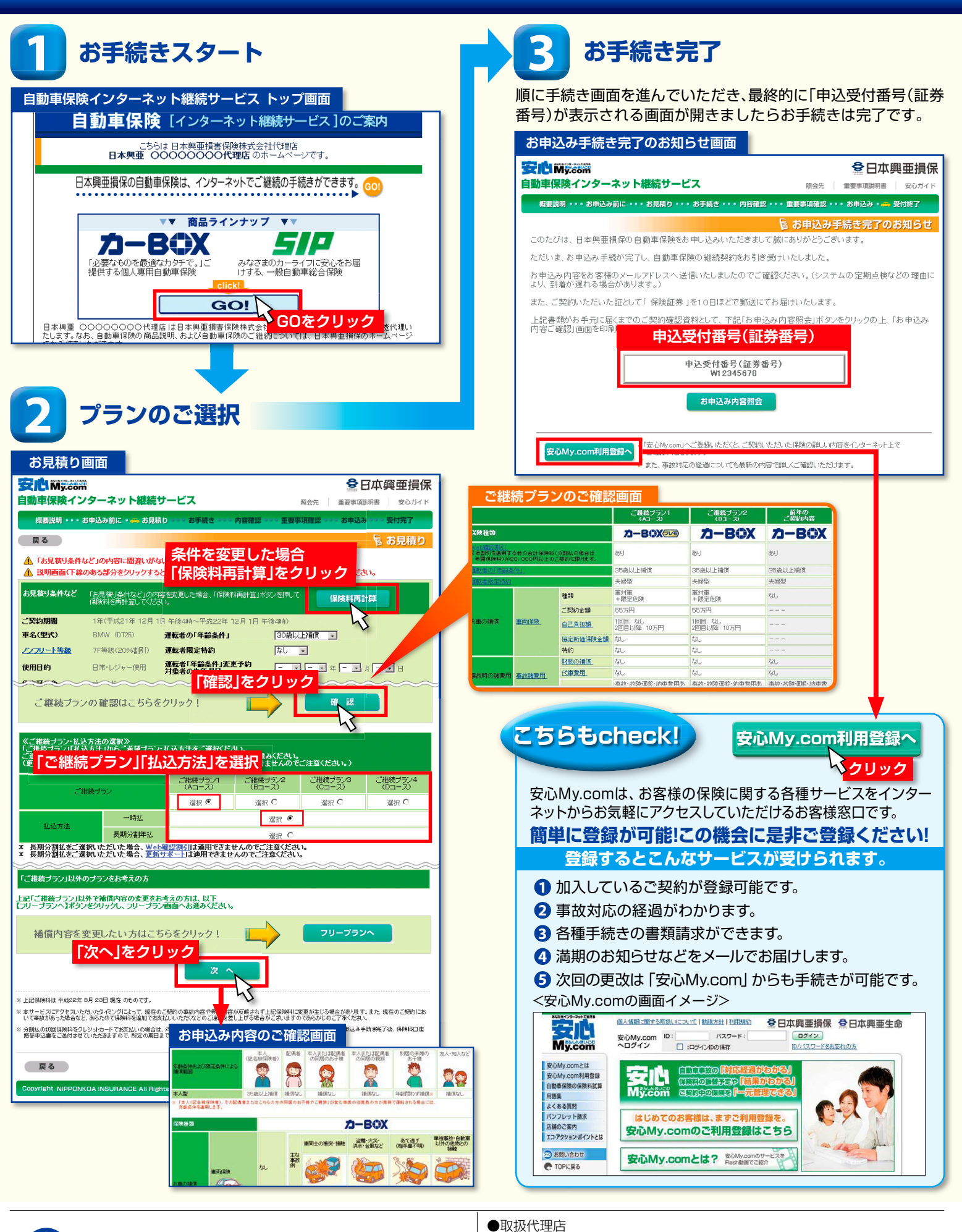

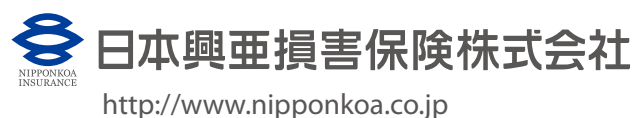

80-31-7128 2010.9 新 10,000